# 웹캠,그래픽 타블렛 예약/대여하는 방법

 원격교육지원센터 홈페이지(https://res.hallym.ac.kr) 접속하여 로그인합니다. (ID/PW: 통합정보시스템 아이디,비밀번호 동일)

| 한림대학교 홈페이지                                         |               |                                 |         |        | 로그인 |
|----------------------------------------------------|---------------|---------------------------------|---------|--------|-----|
| 원격교육지원센터<br>Center for Periode Educational Support |               | 원격교육지원센터                        | 이러닝매체지원 | 센터공지사항 | ≡   |
| t.                                                 | 리대학교 원격교육지원센터 | LOGIN<br>사용자 아이디<br>비밀번호<br>로그인 | 통햁정     | 보시스템   |     |

## 2. 원격교육지원센터 홈페이지 상단에 [이러닝매체지원] 마우스 커서를 갖다 대면 스튜디오 항목이 보입니다. [웹캠 또는 그래픽 타블렛]을 클릭합니다.

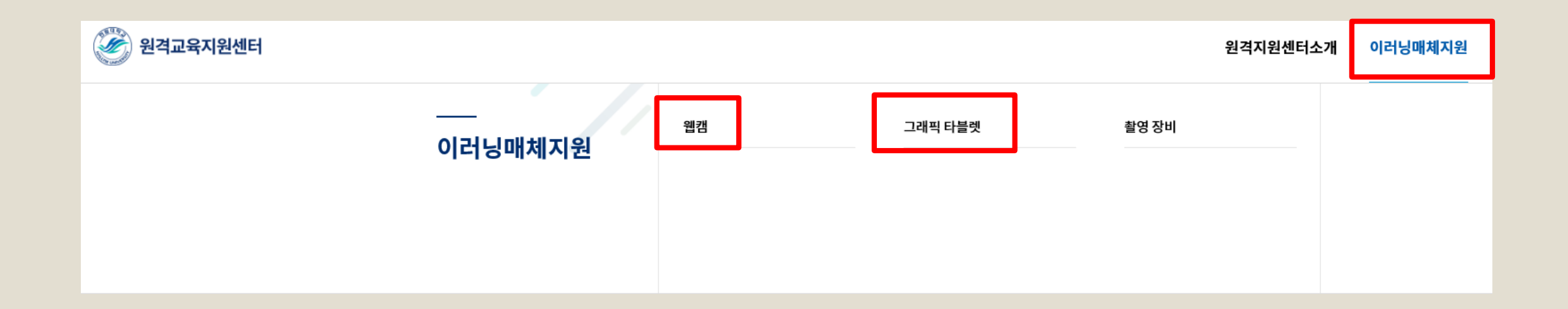

### 3. 이러닝 매체 지원 예약하고자 하는 장비를 선택합니다.

| HOME > 이러닝매체지원 > 웹캠 | HOME > 이러닝매체지원 > <b>그래픽 타블렛</b> |
|---------------------|---------------------------------|
| 웹캠                  | 그래픽 타블렛                         |
| 소개글 입력 테스트          | 소개글 입력 테스트                      |
| ま1대/대여가능1대          | き1대/대여가능1대 Pation               |
| Lifecam hd-3000     | A610 PLUS V2 그래픽 타블렛            |

< 웹캠 >

< 그래픽 타블렛 >

## ※ 예약 현황에선 시작시간만 선택 가능

## 기본 신청서에서 사용목적 작성 후 , 신청하기에서 대여 일시를 선택합니다.

| 기본 신청서                                                                                                    |                           |          |          |          |          |          |          |          |       |       |           |
|----------------------------------------------------------------------------------------------------|---------------------------|----------|----------|----------|----------|----------|----------|----------|-------|-------|-----------|
| 예약자명                                                                                                    |                           |          |          | 학번       |          |          |          |          |       |       | 통합정보시스템에서 |
| 휴대전화번호 *                                                                                                    |                           |          |          | 이메일      | 일주소 *    |          |          |          |       |       | 정모 끌어옴    |
| 사용 목적                                                                                                    |                           |          |          |          |          |          |          |          |       |       |           |
| 예약현황                                                                                                    |                           |          |          |          |          |          |          |          |       |       |           |
| 아래의 품목 리스트에서 예약                                                                                                    | <sup>F을</sup> 원하는 품목의 0   | 계약시작시    | J간을 선택?  | 하면 됩니다   | ł.       |          |          |          |       |       |           |
|                                                                                                    |                           | <        | 2021-02  | -23      | ····· >  |          |          |          |       |       |           |
| 품목                                                                                                    |                           | 09:00    | 10:00    | 11:00    | 12:00    | 13:00    | 14:00    | 15:00    | 16:00 | 17:00 |           |
| Lifecam hd-3000                                                                                                    |                           | $\times$ | $\times$ | $\times$ | $\times$ | $\times$ | $\times$ | $\times$ |       |       |           |
| 시첫하기                                                                                                    |                           |          |          |          |          |          |          |          | 선택가능  | 선택불기  |           |
| 위 품목 리스트에서 예약시작                                                                                                    | ·시간을 선택하면 자               | ·동으로 더   | H여기가이·   | 설정됩니디    | ŀ.       |          |          |          |       |       | 직접 작성     |
|                                                                                                    |                           |          |          |          |          |          |          |          |       |       |           |
| 읍션                                                                                                    | Lifecam hd-30             | 000      |          |          |          |          |          |          |       | -     |           |
| 대여일시                                                                                                    | 2021-02-23<br>대여기간이 맞는지 후 | (11)<br> | 16:00    |          | • ~      | 2021     | -02-23   |          | 10:00 | -     |           |
| 정보동의       법령에 따라 개인을 고유하게 구별하기 위하여 부여된 모든 식별정보(성명, 소속, 휴대폰, 이메일 등)의 수집, 이용         이 대한 동의를 받고 있습니다.       이 대한 동의를 받고 있습니다.         신청시 기재되는 모든 개인정보는 사업진행을 위하여 수집 및 이용될 수 있습니다. 또한 대학평가관련 자료 요청         시 교내 관련부서에 자료가 제공될 수 있으며, 철저하게 관리될 예정입니다.         수집된 개인정보는 5년 경과(대학 평가 관련 자료 요청 기간) 후 즉시 파기됩니다.         위와 관련하여 본인의 개인고유식별정보 수집, 이용에 관한 내용을 속지하였고 이에 동의한다면 해당란에 체크해         주십시오.         기안정보 활용에 동의합니다.         해당 프로그램에 참여하고자 하시면 기제된 모든 개안정보수집, 이용에 등의하셔야 합니다. |                           |          |          |          |          |          |          |          |       |       |           |

신청하기 목록도

## 5. 신청 완료 후 신청서 출력, 원격교육지원센터 (사회경영2관 13067호)로 방문하여 신청서 제출 후 대여 장비 수령

| 궵캠<br>                 |               |                     |         |        |                                   |  |  |  |
|------------------------|---------------|---------------------|---------|--------|-----------------------------------|--|--|--|
| .ifecam hd-3000        |               |                     |         |        |                                   |  |  |  |
| 예약일자                   | 2021.02.23(화) |                     | 신청대상    | 학부생    |                                   |  |  |  |
| 담당자                    | 원격교           | 육지원센터               | 연락처     | 033-24 | 48-3043                           |  |  |  |
| 기본 신청서                 |               |                     |         |        |                                   |  |  |  |
| 예약자명                   |               |                     | 학번      |        |                                   |  |  |  |
| 휴대전화번호 *               |               |                     | 이메일주소 * |        |                                   |  |  |  |
| 사용 목적                  |               |                     |         |        |                                   |  |  |  |
| 대여물품                   |               | Lifecam hd-3000 (1) | 신청시간    |        | 2021.02.23 16:00~2021.02.23 17:00 |  |  |  |
| 신청서 출력 승인내역출력 수정하기 리스트 |               |                     |         |        |                                   |  |  |  |

#### ę 1